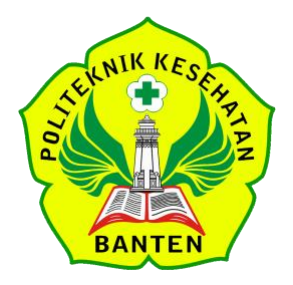

## PANDUAN PEMBAYARAN POLTEKKES KEMENKES BANTEN KODE 5767

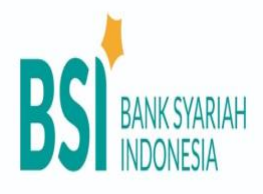

## I. MELALUI CHANNEL BSI

#### <u>Melalui Mobile Banking BSI</u>

- 1. Login akun Mobile Banking BSI
- 2. Pilih Menu Pembayaran
- 3. Pilih akademik
- **4.** Pilih atau ketik angka 5767 POLTEKKES KEMENKES BANTEN
- Masukan kode bayar / VA dari system SIAKAD Contoh : <u>1234500000000</u> (tanpa menggunakan 5767)
- 6. Masukan PIN mobile banking, cek nama siswa yang tertera, apabila sudah sesuai lanjutkan transaksi

### <u>Melalui ATM Bank Syariah Indonesia</u>

- 1. Masukkan kartu ATM dan PIN
- 2. Pilih menu Utama pembayaran/pembelian
- 3. Pilih Menu Akademik/ Institusi
- Masukkan kode pembayaran 5767 POLTEKKES KEMENKES BANTEN dan Masukan kode bayar / VA dari system SIAKAD Contoh : 12345000000000 (tanpa menggunakan 5767)
- 5. input nominal yg akan ditransfer, cek nama siswa yang tertera sudah sesuai lalu masukkan PIN dan lanjutkan transaksi

#### Melalui Internet Banking Bank Syariah Indonesia

- 1. Login ke <u>https://bsinet.bankbsi.co.id/cms/index.php</u>
- 2. Pilih menu Pembayaran
- 3. Pilih jenis pembayaran Institusi
- 4. Pilih Akademik Cari Nama -- POLTEKKES KEMENKES BANTEN
- 5. Masukan kode bayar / VA dari system SIAKAD
  - Contoh : <u>12345000000000</u>(tanpa menggunakan 5767)
- 6. Cek nama siswa yang tertera dan nominal, apabila sudah sesuai lalu masukkan PIN dan lanjutkan transaksi

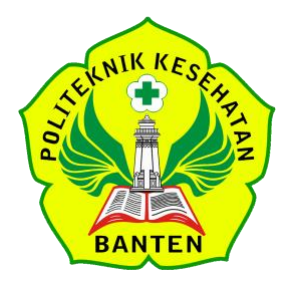

# PANDUAN PEMBAYARAN POLTEKKES KEMENKES BANTEN KODE 5767

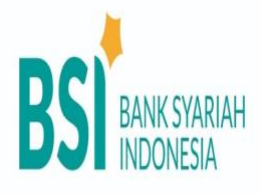

#### II. MELALUI CHANNEL ATM BANK LAIN

#### Melalui Bank Mandiri/ATM Bersama

- 1. Masukkan kartu ATM dan PIN
- 2. Pilih menu Transfer Transfer ke Antar Bank
- 3. Masukkan Nomor 451 900 5767 Kemudian kode bayar / VA dari system SIAKAD Contoh : <u>1234500000000</u> (tanpa menggunakan 5767)
- 4. Masukkan nominal yang akan ditransfer sesuai dengan nilai tagihan yang ditentukan sekolah

#### Melalui ATM Prima (BCA)

- 1. Masukkan kartu ATM dan PIN
- 2. Pilih menu Transfer > Transfer ke Antar rekening Bank lain
- 3. Ketik kode Bank Syariah Indonesia: 451
- 4. Masukkan Nomor 900 5767 Kemudian kode bayar / VA dari system SIAKAD Contoh : <u>12345000000000</u> (tanpa menggunakan 5767)
- 5. Masukkan nominal yang akan ditransfer sesuai dengan nilai tagihan yang ditentukan sekolah

### Melalui Channel Bank selain ATM yaitu: Mobile Banking/Internet Banking

- 1. Pilih menu Transfer **Online** ke Bank Lain
- 2. Pilih ke Bank Syariah Indonesia / BSI ex BSM
- 3. Masukkan Nomor Rekening Tujuan 900 5767 Kemudian kode bayar / VA dari system SIAKAD

Contoh : 12345000000000 (tanpa menggunakan 5767)

4. Masukkan nominal yang akan ditransfer sesuai dengan nilai tagihan yang ditentukan sekolah

#### Keterangan

\*Tidak bisa menggunakan transfer SKN/Kliring, hanya bisa menggunakan Transfer Online Antar Bank

\*Menggunakan layanan PPOB atau Dompet Digital misal transfer via OVO, Dana atau Gopay tidak disarankan untuk menghindari gagal transaksi dan kesulitan dalam tracking dana